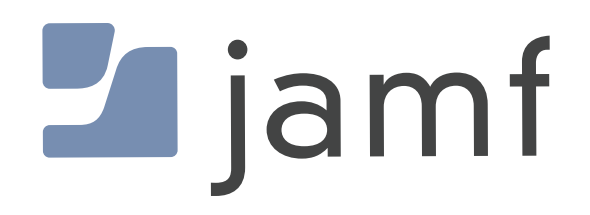

# Restore a Deleted Configuration Profile in Jamf Pro

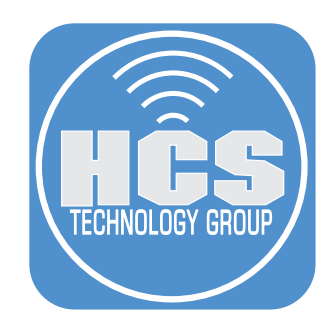

# Contents

| Preface                                                       | 3 |
|---------------------------------------------------------------|---|
| Section 1: View the Change Management Logs                    | 4 |
| Section 2: Delete and Restore a deleted Configuration Profile | 7 |
| ő                                                             |   |

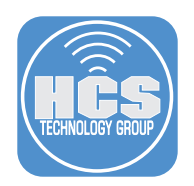

## Preface

The Jamf Pro user interface contains a lesser known ability to restore deleted objects, such as Configuration Profiles. Deleted objects with an object name that is able to be selected and clicked, can be restored.

The goal of this guide is to show how to restore these objects.

We thank the following for their discovery of this feature:

#### Kevin White

https://www.linkedin.com/in/kevin-m-white-macjutsu/

https://github.com/Macjutsu

#### William Smith

https://www.linkedin.com/in/talkingmoose/

https://github.com/talkingmoose

#### What you will need:

- A Jamf Pro server, version 11.1.3 (non-production ideal)
- Knowledge of how to create a configuration profile for computers or devices
- If using a production Jamf Pro, a configuration profile, existing or newly created, that you are comfortable deleting and restoring
- If an existing configuration profile, note the ID number and the current scope

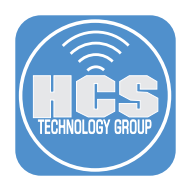

### Section 1: View the Change Management Logs

Note: The amount of data available in the Change Management Logs depends on your log flushing settings.

1. Log in to your Jamf Pro Server.

|          | Pro    |   |  |
|----------|--------|---|--|
| Username |        |   |  |
| []       |        |   |  |
| Required |        |   |  |
| Password |        |   |  |
|          |        | 8 |  |
| Required |        |   |  |
|          | Log in |   |  |
|          |        |   |  |
|          |        |   |  |

- 2. Click Computers.
- 3. Click Configuration Profiles
- 4. Create or clone a Configuration profile for either Computers or Devices. In this case, we created a profile called "Secure Wireless Wi-Fi" for Mac computers.

|     | 2   | Pro                               |                                   |          |             |           |           | ¢                                   | 8   |   |  |       |             |    |  |
|-----|-----|-----------------------------------|-----------------------------------|----------|-------------|-----------|-----------|-------------------------------------|-----|---|--|-------|-------------|----|--|
| 2 — | 8   | Computers                         | Computers<br>Configuration        | Profiles |             |           |           |                                     |     |   |  |       |             |    |  |
|     | G   | G                                 | G                                 | G        | G           | G         | Inventory | Q Filter Profiles                   |     |   |  | + New | ⊕ Upload i≣ | 88 |  |
|     | 8   | Search Inventory<br>Search Volume | NAME                              | I LOGS   | I COMPLETED | I PENDING | ቀ FAILED  | I SCOPE                             | 4   |   |  |       |             |    |  |
|     | \$  | Content<br>Licensed Software      | <ul> <li>Network</li> </ul>       |          |             |           |           |                                     |     |   |  |       |             |    |  |
|     |     | Content Management                | HCS Wi-Fi                         | View     | 1           | 2         | 0         | All computers                       |     |   |  |       |             |    |  |
|     |     | Policies                          | Secure Wireless Wi-Fi             | View     | 1           | 2         | 0         | All computers                       |     | 4 |  |       |             |    |  |
| 3 — |     | Configuration<br>Profiles         | <ul> <li>No category a</li> </ul> | ssianed  |             |           |           |                                     |     |   |  |       |             |    |  |
|     | · · | Software Updates                  |                                   |          |             |           |           |                                     |     |   |  |       |             |    |  |
|     |     | Restricted Software               | FileVault at Setup Assista        | nt View  | 1           | 0         | 0         | PreStage enrollme<br>- Mac PreStage | ent |   |  |       |             |    |  |
|     | l   | Mac Apps                          | U                                 |          |             |           |           |                                     | J   |   |  |       |             |    |  |

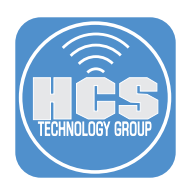

- 5. Click Settings.
- 6. System.
- 7. Change management.

|     | Pro Pro            |   |                                                                                                    |                                                                                              | Q 8                                                                                   |  |  |  |
|-----|--------------------|---|----------------------------------------------------------------------------------------------------|----------------------------------------------------------------------------------------------|---------------------------------------------------------------------------------------|--|--|--|
|     | B Dashboard        | > | Settings                                                                                                    |                                                                                              |                                                                                       |  |  |  |
|     | Co Devices         | > | Isearch 6 Sippley                                                                                              |                                                                                              |                                                                                       |  |  |  |
| 5   | 않 Users @ Settings | > | All System Global Jamf Apps Self Service                                                                       | e Server Network Computer management D                                                       | Device management User management Information                                         |  |  |  |
| 5   | · · · · ·          |   | System 11 settings                                                                                             |                                                                                              |                                                                                       |  |  |  |
|     |                    |   | User accounts and groups<br>Set Jamf Pro user privileges, Directory<br>Service accounts, and password policies | Single Sign-On<br>Set SSO for Jamf Pro, macOS Self Service,<br>and user-initiated enrollment | <b>LDAP servers</b><br>Configure, manage, and test settings for<br>LDAP servers       |  |  |  |
|     |                    |   | Cloud Identity Providers Configure and manage Google or Entra ID cloud identity providers                      | SMTP server<br>Integrate a server to allow Jamf Pro to send<br>emails and invitations        | Activation code                                                                       |  |  |  |
|     |                    |   |                                                                                                    |                                                                                              |                                                                                       |  |  |  |
| 7 — |                    |   | Change management<br>Track the changes that happen in Jamf Pro<br>and view log files                           | Maintenance pages<br>Customize messages displayed to users<br>when Jamf Pro is unavailable   | Engage<br>Display dynamic tips, highlights, and<br>important notices in the interface |  |  |  |

8. You see in this example that a macOS Configuration profile named "Secure Wireless Wi-Fi". Click on Secure Wireless Wi-Fi (or the name of your configuration profile).

| Pro Pro     |   |                                                                                  | Q 2               | 2 |
|-------------|---|----------------------------------------------------------------------------------|-------------------|---|
| 🔂 Dashboard |   | Settings : System > Change management                                            |                   |   |
| Computers   | > |                                                                                  |                   |   |
| Devices     | > | Q Filter Results                                                                 |                   |   |
| & Users     | > |                                                                                  |                   |   |
|             |   | DATE/TIME VIUSERNAME II OBJECT TYPE II OBJECT NAME II A                          | CTION + DETAILS + |   |
| Settings    |   | Less than a minute akarneboge OS X Configuration Profile Secure Wireless WI-FI C | reated Details    |   |

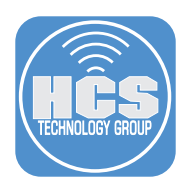

9. Confirm you see a fully created profile for an 802.1X enterprise wi-fi network.

| •••    | ● ● ① × 〈 〉 ①   ②   ②   ②   △ cubswonitall.jamfcloud.com/OSXConfigurationProfiles.html?id=118o=r&side-tai: ◇ |                                                                                                    |                                                                           |                            |  |  |  |  |  |
|--------|----------------------------------------------------------------------------------------------------|----------------------------------------------------------------------------------------------------|---------------------------------------------------------------------------|----------------------------|--|--|--|--|--|
| 2      | Pro                                                                                                    |                                                                                                    |                                                                           | Q 8                        |  |  |  |  |  |
| 8      | Computers                                                                                                    | Computers : Configuration Prof<br>Computers : Configuration Prof<br>Computers : Configuration Prof | <sup>⊪es</sup><br>eless Wi-Fi                                             |                            |  |  |  |  |  |
| G      | Inventory                                                                                                    | Options Scope                                                                                      |                                                                           | Show in Jamf Pro Dashboard |  |  |  |  |  |
| 8      | Search Inventory                                                                                             | Q Search                                                                                           | General                                                                   |                            |  |  |  |  |  |
| ٢      | Search Volume Content<br>Licensed Software                                                                   | ®, General                                                                                         | Name<br>Display name of the profile                                       |                            |  |  |  |  |  |
|        | Content Management                                                                                           | Certificate<br>1 payload configured                                                                | Secure Wireless Wi-Fi                                                     |                            |  |  |  |  |  |
|        | Policies                                                                                                    | Network                                                                                            | Description<br>Brief explanation of the content or purpose of the profile |                            |  |  |  |  |  |
|        | <b>Configuration Profiles</b>                                                                                | 1 payload configured                                                                               |                                                                           |                            |  |  |  |  |  |
|        | Software Updates                                                                                             |                                                                                                    |                                                                           |                            |  |  |  |  |  |
|        | Restricted Software                                                                                          |                                                                                                    | Category                                                                  |                            |  |  |  |  |  |
|        | Mac Apps                                                                                                    |                                                                                                    | Category to add the profile to                                            |                            |  |  |  |  |  |
|        | Patch Management                                                                                             |                                                                                                    | Wi-Fi *                                                                   |                            |  |  |  |  |  |
|        | eBooks                                                                                                    |                                                                                                    | Level<br>Level at which to apply the profile                              |                            |  |  |  |  |  |
| Groups |                                                                                                    |                                                                                                    | Computer Level 💌                                                          |                            |  |  |  |  |  |
|        | Smart Computer<br>Groups                                                                                     |                                                                                                    | Distribution Method<br>Method to use for distributing the profile         |                            |  |  |  |  |  |
|        | Static Computer Groups                                                                                       |                                                                                                    | Install Automatically                                                     |                            |  |  |  |  |  |
|        | Classes                                                                                                    |                                                                                                    |                                                                           |                            |  |  |  |  |  |

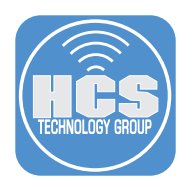

# Section 2: Delete and Restore a deleted Configuration Profile

1. ) While still in the profile (Secure Wireless Wi-Fi in this example) click Delete at the bottom.

| 2  | Pro                                                                     |                                                 | Q 8                                                                                                    |
|----|-------------------------------------------------------------------------|-------------------------------------------------|----------------------------------------------------------------------------------------------------|
| 88 | Computers                                                               | computers : Configuration Prof<br>← Secure Wire | <sup>illes</sup><br>eless Wi-Fi                                                                                                    |
| G  | Inventory                                                               | Options Scope                                   | Show in Jamf Pro Dashboard                                                                                                    |
| 8  | Search Inventory                                                        | Q Search                                        | General                                                                                                    |
| 0  | Search Volume Content<br>Licensed Software                              | 🗞 General                                       | Name<br>Dicalar using of the profile                                                                                                    |
|    | Content Management                                                      | Certificate<br>1 payload configured             | Secure Wireless Wi-Fi                                                                                                    |
|    | Policies<br>Configuration Profiles                                      | Network<br>1 payload configured                 | Description Bride explanation of the content or purpose of the profile                                                                      |
|    | Software Updates<br>Restricted Software<br>Mac Apps<br>Patch Management |                                                 | Category<br>Category to add the profile to<br>WI-Fi *                                                                                       |
|    | eBooks<br>Groups<br>Smart Computer<br>Groups<br>Static Computer Groups  |                                                 | Level Level which to apply the profile Computer Level  Distribution Method Method to use for distributing the profile Install Automatically |
|    | Classes<br>Enrollment<br>Enrollment Invitations<br>PreStage Enrollments |                                                 |                                                                                                    |
|    |                                                                         |                                                 | O D 한 D @ d<br>History Logs Download Clone Delete Edit                                                                                      |

2. Click Delete.

| Categ<br>Categ<br>Wi-t        | Iory<br>ory to add the profile to                                                                           |
|-------------------------------|----------------------------------------------------------------------------------------------------|
| Leve                          | Delete Secure Wireless Wi-Fi?                                                                               |
| Cor<br>Distr<br>Metho<br>Inst | Are you sure you want to delete Secure Wireless<br>Wi-Fi?<br>This action is permanent and cannot be undone. |
|                               | Cancel                                                                                                    |
|                               |                                                                                                    |
|                               |                                                                                                    |

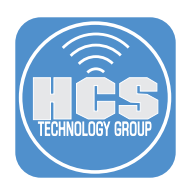

- 3. Click Settings
- 4. Click System
- 5. Click Change management.

|     | Pro Pro                 |   |                                                                                                    |                                                                                              | Q 8                                                                                      |
|-----|-------------------------|---|----------------------------------------------------------------------------------------------------|----------------------------------------------------------------------------------------------|------------------------------------------------------------------------------------------|
|     | Dashboard     Computers | > | Settings                                                                                                    |                                                                                              |                                                                                          |
|     | Co Devices              | > | Search 4                                                                                                    | e Canuar Naturatir Computer management - D                                                   | Display icons                                                                            |
| 3 — | Settings                |   | 11 settings User accounts and groups Set Jamf Pro user privileges, Directory Service accounts, and password policies                                                                                                    | Single sign-on<br>Set SSO for Jamf Pro, macOS Self Service,<br>and user-initiated enrollment | Configure, manage, and test settings for LDAP servers                                    |
|     |                         |   | Configure and manage Google or Entra ID cloud identity providers                                                                                                    | SMTP server<br>Integrate a server to allow Jamf Pro to send<br>emails and invitations        | Activation code<br>Update the activation code or organization<br>name and view licensing |
| 5 — |                         |   | Change management<br>Track the changes that happen in Jamf Pro<br>and view log files                                                                                                    | Maintenance pages<br>Customize messages displayed to users<br>when Jamf Pro is unavailable   | Engage<br>Display dynamic tips, highlights, and<br>important notices in the interface    |
|     |                         |   | station to the second second s | API roles and clients                                                                        |                                                                                          |

- 6. Confirm there is an entry for the deleted profile.
- 7. Click Secure Wireless Wi-Fi under the Object Name column.

| Pro         |   |                                                                                         | \$ &                 |     |
|-------------|---|-----------------------------------------------------------------------------------------|----------------------|-----|
| 🖞 Dashboard |   | Settings : System > Change management                                                   |                      |     |
| Computers   | > | Q filter Results                                                                        |                      |     |
| Se Users    | > | DATE/TIME v+ USERNAME + OBJECT TYPE + OBJECT NAME                                       | ψ ACTION ψ DETAILS ம |     |
| Settings    |   | Less than a minute akarneboge OS X Configuration Profile Secure Wireless Wi-Fi ago      | Deleted Details      | - ( |
|             |   | Today at 12:10 PM akarneboge OS X Configuration Profile Secure Wireless Wi-Fi           | Created Details      |     |
|             |   | Today at 12:10 PM Jamf Pro<br>System                                                    | Created              |     |
|             |   | Today at 11:55 AM akarneboge OS X Configuration Profile Karneboge Secure Wireless Wi-Fi | Edited Details       |     |

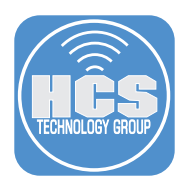

- 8. Jamf Pro takes you into a read-only view of the profile.
- 9. You may clone the profile, or download and re-upload the profile. In this guide, we will clone the deleted profile. Click Clone.

| P<br>BB | ro                                         |                                                  |                                                                            |                 |       |       |
|---------|--------------------------------------------|--------------------------------------------------|----------------------------------------------------------------------------|-----------------|-------|-------|
| 88      |                                            |                                                  |                                                                            |                 | Q 8   |       |
|         | Computers                                  | computers : Configuration Profi<br>← Secure Wire | es<br>eless Wi-Fi                                                          |                 |       |       |
| G       | Inventory                                  | Options Scope                                    |                                                                            |                 |       |       |
| 8       | Search Inventory                           | Q Search                                         | C                                                                          |                 | J     |       |
| 0       | Search Volume Content<br>Licensed Software | ®, General                                       | DELETED PROFILE     This profile is read-only because it has been deleted. |                 |       | 8     |
|         | Content Management                         | Certificate<br>1 payload configured              | General                                                                    |                 |       |       |
|         | Policies                                   | 😞 Network                                        | Name<br>Display name of the profile                                        |                 |       |       |
|         | Configuration Profiles                     | 1 payload configured                             | Secure Wireless Wi-Fi                                                      |                 |       |       |
|         | Restricted Software                        |                                                  | Description<br>Brief explanation of the content or purpose of the profile  |                 |       |       |
|         | Mac Apps                                   |                                                  |                                                                            |                 |       |       |
|         | Patch Management<br>eBooks                 |                                                  | Category<br>Gategory to add the profile to                                 |                 |       |       |
|         | Groups                                     |                                                  | Wi-Fi *                                                                    |                 |       |       |
|         | Smart Computer<br>Groups                   |                                                  | Level Level                                                                |                 |       |       |
|         | Static Computer Groups                     |                                                  | Computer Level 💌                                                           |                 |       |       |
|         | Classes                                    |                                                  | Distribution Method                                                        |                 |       |       |
|         | Enrollment                                 |                                                  | Method to use for distributing the profile                                 |                 |       |       |
|         | Enrollment Invitations                     |                                                  | Install Automatically                                                      |                 |       |       |
|         | PreStage Enrollments                       |                                                  |                                                                            |                 |       |       |
|         |                                            |                                                  |                                                                            | ©<br>History Dr | e e - | Clone |

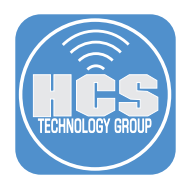

10.Rename your profile, and configure the scope as it was before, then click save. The scope is not preserved from the previous profile, however the entire profile with all payloads is intact and restored at this point. Click Save.

NOTE: Observe that the ID number is not preserved and is incremented to the next available number.

| 2  | Pro                                |                                                                                                    | ¢  | ô         |
|----|------------------------------------|----------------------------------------------------------------------------------------------------|----|-----------|
| 88 | Computers                          | computers : Configuration Profiles<br>← New macOS Configuration Profile                                                                                                    |    |           |
| G  | Inventory                          | Options Scope                                                                                                    |    |           |
| 8  | Search Inventory                   | Q. Search                                                                                                    |    |           |
| ٢  | Search Volume<br>Content           | General     Name     Display name of the profile                                                                                                    |    |           |
|    | Licensed Software                  | Accessibility     Not configured     Secure Wireless Wi-Fi copy                                                                                                    |    |           |
|    | Policies                           | AD Certificate     Not configured     Add Certificate     Not configured                                                                                                    |    |           |
|    | Configuration<br>Profiles          | _ AirPlay                                                                                                    |    |           |
|    | Software Updates                   | Not configured Category                                                                                                    |    |           |
|    | Restricted Software                | App-To-Per-App VPN Category to add the profile to                                                                                                    |    |           |
|    | Mac Apps                           | Not configured Network                                                                                                    |    |           |
|    | Patch Management<br>eBooks         | Application & Custom<br>Settings<br>Not configured                                                                                                    |    |           |
|    | Groups<br>Smart Computer<br>Groups | Approved Kernel Distribution Method O<br>Extensions Not configured Cancer Cancer C | el | Carl Save |

This concludes this guide.

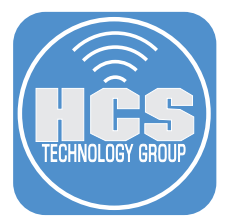

Continued Success of your Apple and Jamf solution requires having the right training, support and resources available when you need them.

Training Apple Device Support https://it-training.apple.com/tutorials/apt-support

Apple Deployment and Management https://it-training.apple.com/tutorials/apt-deployment

Jamf 100 Course https://www.jamf.com/training/online-training/100/

Jamf 170 Course https://www.jamf.com/training/online-training/170/

Jamf Training Catalog https://trainingcatalog.jamf.com